## デジタル地域通貨「美村PAY」

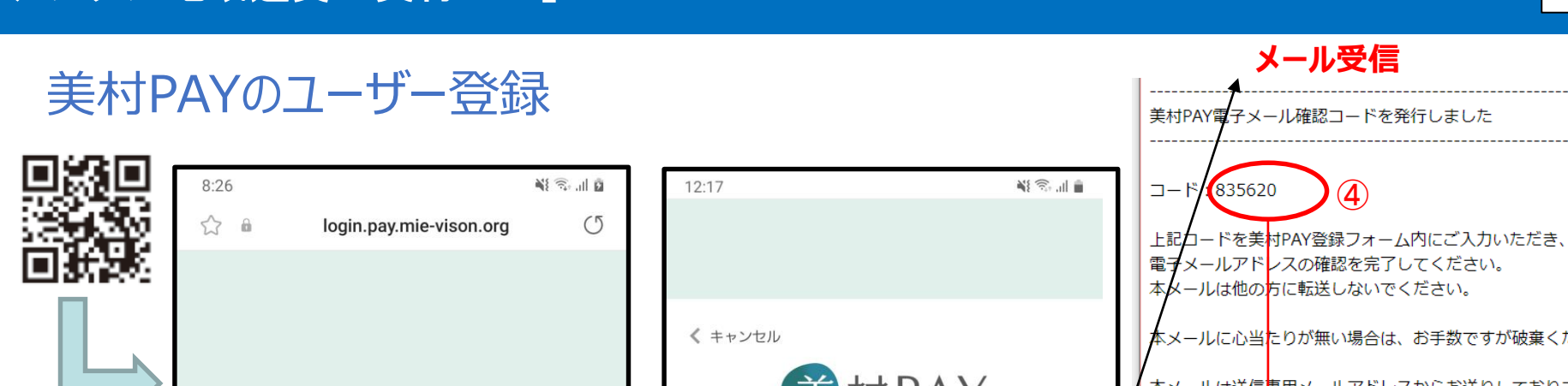

<

|                   |        |           |          |      | <   | キャンセル |        |               |          |
|-------------------|--------|-----------|----------|------|-----|-------|--------|---------------|----------|
|                   |        |           |          |      |     |       | 美观     | 村РА<br>И ISON | ١Y       |
|                   | 美村     | PA        | Y        |      | 2   | ,—بر  | ルアドレス  | 入力            | >        |
| メールアド             | レスでロ   | グイン       |          |      |     |       | 705=31 |               | -        |
| メールアド             | レス     |           |          |      | (3) |       | 確認」─   | 「トを达信しる       | 5 9<br>5 |
| パスワード             | 1      |           |          |      |     | パスワー  | ۲      |               |          |
| パスワードを忘           | れた場合   |           |          |      |     | パスワー  | ド (確認) |               |          |
|                   | ログ     | イン        |          |      |     |       |        |               |          |
| 初めての方は新           | 規登録をして | ください 新    | 所規登録     | >    |     |       |        |               |          |
|                   |        | 1) 新規     | 登録       | をタップ |     |       |        |               |          |
|                   |        |           |          |      |     |       |        |               |          |
| $\langle \rangle$ | 6      |           | நி       | =    |     |       |        |               |          |
| · /               | ι<br>Π | <i>v=</i> | <u> </u> | _    |     | III   |        | 0             |          |

 $\bigcirc$ 

Ш

<

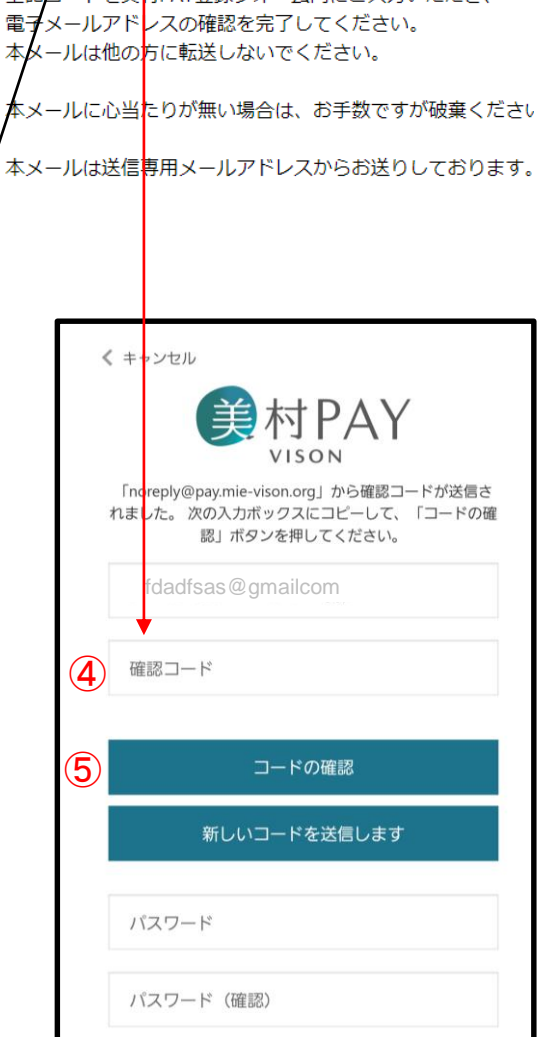

## デジタル地域通貨「美村PAY」

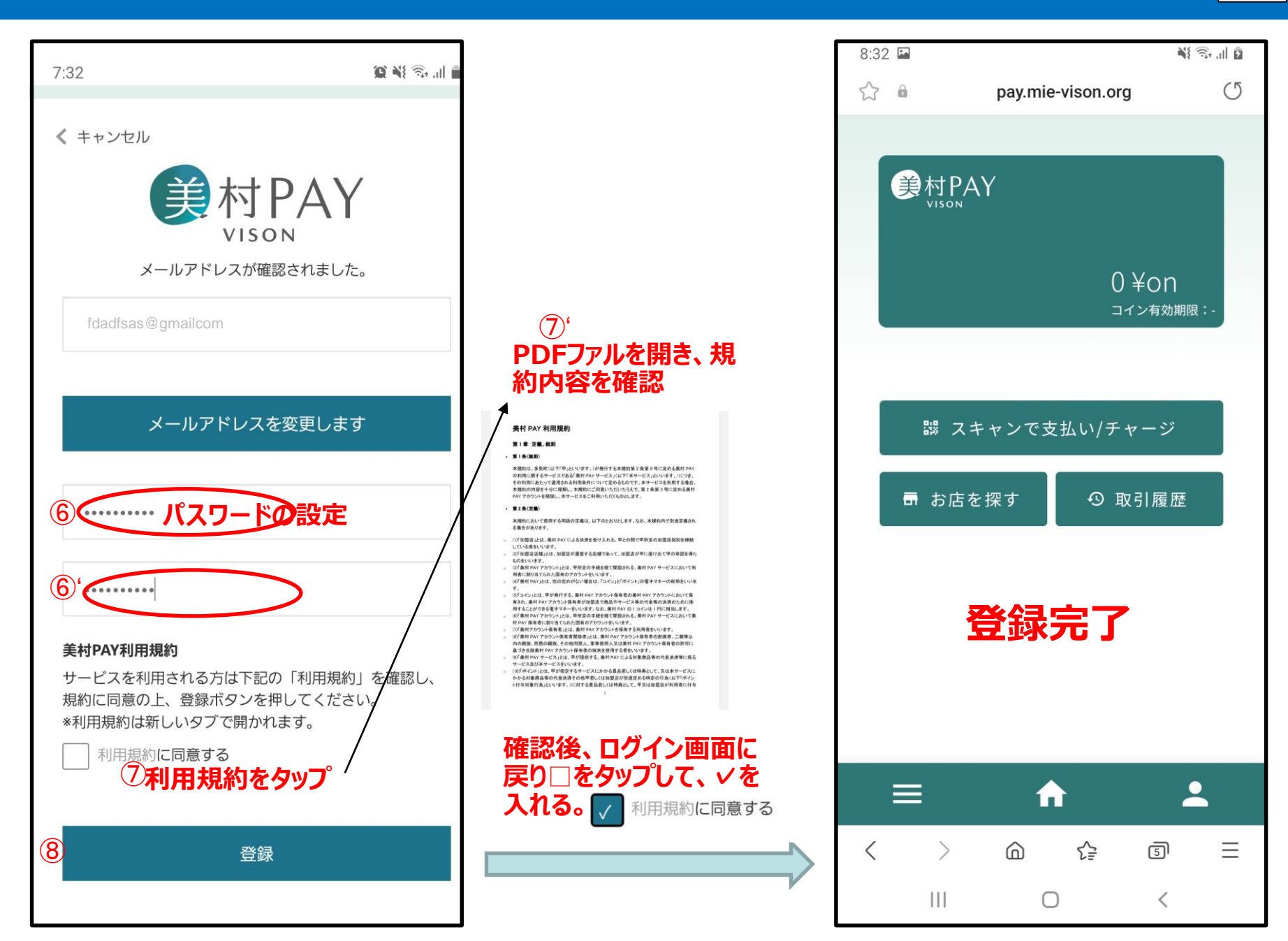

## デジタル地域通貨「美村PAY」

## WEBアプリをホーム画面に追加してください

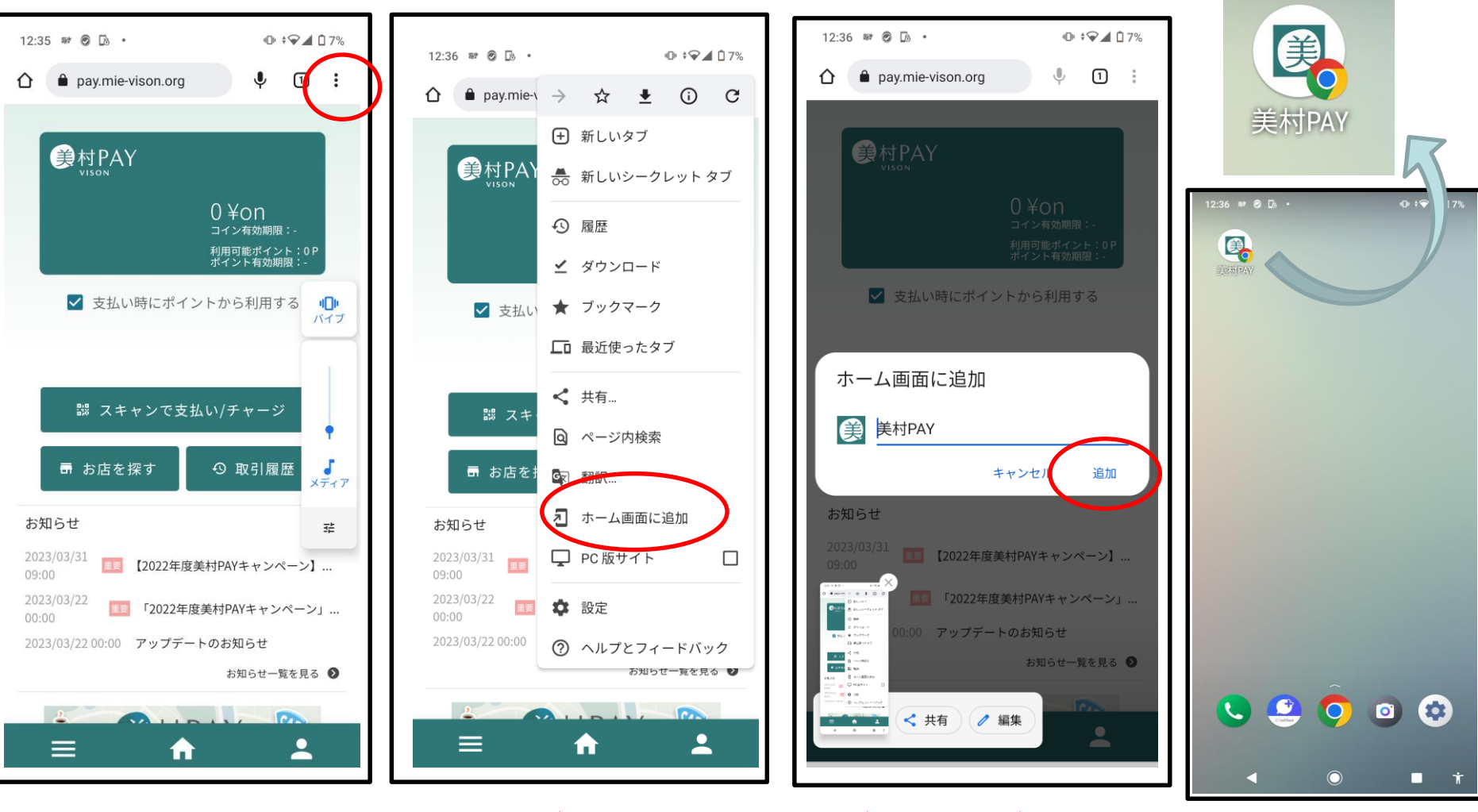

※機種によって操作方法が異なりますのでご注意ください。

<拡大>

携帯電話の ホーム画面